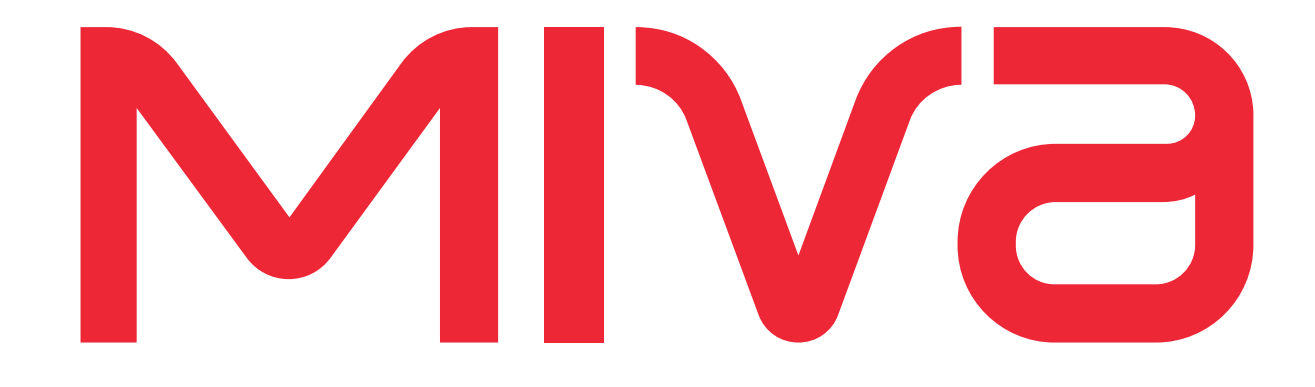

# **Miva Synchro**

**Quick Start Guide** 

Miva Synchro v1.75

MM-MISC-401-2.0

## © Copyright 2005–2017, Miva®, Inc.

Miva Merchant® and Miva Central® are registered trademarks of Miva®, Inc.

## UPS, THE UPS SHIELD TRADEMARK, THE UPS READY MARK, THE UPS DEVELOPER KIT MARK AND THE COLOR BROWN ARE TRADEMARKS OF UNITED PARCEL SERVICE OF AMERICA, INC. ALL RIGHTS RESERVED.

All rights reserved. The information and intellectual property contained herein is confidential between Miva® Inc and the client and remains the exclusive property of Miva® Inc. If you find any problems in the documentation, please report them to us in writing. Miva® Inc does not guarantee that this document is error free. No part of this publication may be reproduced, stored in a retrieval system, or transmitted in any form or by any means, electronic, mechanical, photocopying, recording or otherwise without the prior written permission of Miva® Inc.

This document, and all materials, products and postings are made available on an "as is" and "as available" basis, without any representation or warranty of any kind, express or implied, or any guaranty or assurance the document will be available for use, or that all products, features, functions or operations will be available or perform as described. Without limiting the foregoing, Miva<sup>®</sup> Inc is not responsible or liable for any malicious code, delays, inaccuracies, errors, or omissions arising out of your use of the document. As between you and Miva<sup>®</sup> Inc, you are assuming the entire risk as to the quality, accuracy, performance, timeliness, adequacy, completeness, correctness, authenticity, security and validity of any and all features and functions of the document.

The Miva<sup>®</sup> logo, all product names, all custom graphics, page headers, button icons, trademarks, service marks and logos appearing in this document, unless otherwise noted, are trademarks, service marks, and/or trade dress of Miva<sup>®</sup> Inc (the "Marks"). All other trademarks, company names, product names, logos, service marks and/or trade dress displayed, mentioned or otherwise indicated on the Web Site are the property of their respective owners. These Marks shall not be displayed or used by you or anyone else, in any manner, without the prior written permission of Miva<sup>®</sup> Inc. You agree not to display or use trademarks, company names, product names, logos, service marks and/or trade dress of other owners without the prior written permission of such owners. The use or misuse of the Marks or other trademarks, company names, product names, logos, service marks and/or trade dress or any other materials contained herein, except as what shall be permitted herein, is expressly prohibited.

© Copyright 2005–2017, Miva®, Inc. All Rights Reserved.

## Purpose

**Miva Synchro** provides a mechanism for synchronizing data between Miva Merchant and third party applications quickly and efficiently. At this time, QuickBooks is the only third party application supported. This document describes how to synchronize a Miva Merchant storefront with the corresponding QuickBooks company data. Miva Synchro and QuickBooks must already be installed and the Miva Merchant store must exist. The Miva Synchro Connector module must be installed in Miva Merchant. For more detailed information regarding Miva Synchro, refer to the *Miva Synchro User's Guide*. For details on setting up a Miva Merchant store, refer to the *Miva Merchant User Reference Guide*.

**Note:** This guide is intended to demonstrate a basic setup for Miva Synchro with QuickBooks. To enable different options than those chosen in the following pages, refer to the *Miva Synchro User's Guide*.

## System Requirements

Miva Synchro requires the following:

- Microsoft Windows
- QuickBooks
- Miva Merchant

**Note:** The minimum version requirements are subject to change. Refer to Miva's <u>support page</u> for the latest information regarding version requirements.

## **Getting Started**

## Getting Started

**Note:** QuickBooks and Miva Synchro should be installed before you proceed. You must also have a Miva Merchant store in place with the Miva Synchro Connector module installed. For details regarding Miva Merchant store setup and adding modules, refer to the *Miva Merchant User Reference Guide*.

1. Launch QuickBooks and open the desired company file.

| ¢                           | Intuit C                                                 | uickBooks Enterprise Solutions             | 15.0                                  | - 🗆 ×        |
|-----------------------------|----------------------------------------------------------|--------------------------------------------|---------------------------------------|--------------|
| <u>F</u> ile <u>E</u> dit ∖ | iew <u>L</u> ists Favorites <u>C</u> ompany C <u>u</u> s | tomers Vend <u>o</u> rs Employees <u>B</u> | anking <u>R</u> eports <u>W</u> indow | <u>H</u> elp |
|                             | No Company Op<br>Select a company that you've previou    | DCN<br>Isly opened and click Open          |                                       |              |
|                             | COMPANY NAME                                             | LAST MODIFIED                              | FILE SIZE                             | 0            |
|                             | MivaSynchroBase.OBW                                      | U3/15/2016, 04:01 PM                       | 12.06 MB                              | Edit List    |
|                             | Create a new company Open or rest                        | ore an Open a sample file                  |                                       |              |

#### Figure 1-1: Intuit QuickBooks

2. Start Miva Synchro. The Miva Synchro main screen appears.

| 🥑 Miva Synchro                                            |                                                               | ×                              |
|-----------------------------------------------------------|---------------------------------------------------------------|--------------------------------|
| Last Sync Store                                           | QuickBooks File                                               | <u>C</u> lose<br>E <u>x</u> it |
|                                                           |                                                               | Settings                       |
|                                                           |                                                               | Add Store                      |
|                                                           |                                                               | Delete Store                   |
|                                                           |                                                               | <u>P</u> roperties             |
|                                                           |                                                               | Synchronize                    |
| QuickBooks                                                | Miva Merchant Orders<br>d Updated Added Updated New Orders: 0 | <u>R</u> eset                  |
| Products: 0                                               | 0 Products: 0 0 Total: 0.00                                   |                                |
| Customers: 0                                              | 0 Customers: 0 0                                              |                                |
| Last Product: n/a<br>Last Customer: n/a<br>Last Order n/a |                                                               |                                |

Figure 1-2: Miva Synchro main screen

# Adding a Store to Miva Synchro

1. Click Add Store. The Add Store Wizard launches.

| Add Store Wizard |                                                                                                    | $\times$ |
|------------------|----------------------------------------------------------------------------------------------------|----------|
| Ø                | Welcome to the Miva Synchro<br>Add Store Wizard.                                                                                                    |          |
|                  | This wizard will assist you in configuring synchronization for<br>your Miva Merchant storefront.                                                            |          |
|                  | Before beginning, please launch QuickBooks and open the<br>QuickBooks company file you intend to synchronize with Miva<br>Merchant.<br>Press Next to begin. |          |
|                  | < Back Next > Finish Cancel                                                                                                    |          |

Figure 1-3: Add Store Wizard start screen

## 2. Click Next.

| Add Store Wizard                                                                                            | ~  |
|----------------------------------------------------------------------------------------------------|----|
|                                                                                                    | ^  |
|                                                                                                    |    |
|                                                                                                    |    |
|                                                                                                    |    |
|                                                                                                    |    |
| Please enter the full pathname of the QuickBooks Company File you wish to use for<br>synchronization below. |    |
| You will need to have QuickBooks running with the company file open before continuing.                      |    |
| QuickBooks Company File: C:\Users\Public\Documents\Intuit\QuickBooks\ Browse                                |    |
|                                                                                                    |    |
|                                                                                                    |    |
|                                                                                                    |    |
|                                                                                                    |    |
|                                                                                                    |    |
|                                                                                                    |    |
|                                                                                                    |    |
|                                                                                                    |    |
| < Back Next > Finish Canc                                                                                   | el |
|                                                                                                    |    |

Figure 1-4: Add Store Wizard dialog 2

3. Enter the full path to the QuickBooks Company File or browse to it by clicking Browse.

### Adding a Store to Miva Synchro

**Note:** If QuickBooks displays a dialog entitled **QuickBooks – Application Certificate**, in response to the question "Do you want to allow this application to read and modify this company file?" select "Yes, always; allow access even if QuickBooks is not running". Other selections may alter the specific dialogs and prompts that are displayed throughout the remainder of this guide.

#### 4. Click Next.

| Add Store Wiz                                | ard                                                                                                    | × |
|----------------------------------------------|----------------------------------------------------------------------------------------------------|---|
|                                              |                                                                                                    |   |
| Please enter<br>a user with /<br>your Miva M | r the complete URL to your Miva Merchant administration, and the login/password of<br>Administrator access. Miva Synchro will use this information to communicate with<br>lerchant storefront. |   |
| URL:                                         | http://dts2414.mivamerchantdev.com/mm5/admin.mvc                                                                                                    |   |
| L <u>og</u> in:                              | miva                                                                                                    |   |
| Password:                                    | •••••                                                                                                    |   |
|                                              |                                                                                                    |   |
|                                              |                                                                                                    |   |
|                                              |                                                                                                    |   |
|                                              | < Back Next > Finish Cancel                                                                                                    |   |

### Figure 1-5: Add Store Wizard dialog 3

- **5.** Enter the complete URL to the administration page of your Miva Merchant store in the URL box.
- 6. Enter the Login and Password for the administration page.
- 7. Click Next.

| Add Store Wizard  |                                                   | : |
|-------------------|---------------------------------------------------|---|
| Please select the | Miva Merchant Storefront you wish to synchronize: |   |
|                   | Store 1                                           |   |
|                   |                                                   |   |
|                   |                                                   |   |
|                   |                                                   |   |

Figure 1-6: Add Store Wizard dialog 4

- 8. Select the Miva Merchant Storefront you wish to synchronize with.
- 9. Click Next.

| Add Store Wizard                                                                                                    | × |
|----------------------------------------------------------------------------------------------------|---|
|                                                                                                    |   |
|                                                                                                    |   |
| Miva Synchro can synchronize three types of information with your Miva Merchant storefront.<br>Please choose the items you wish to synchronize: |   |
| Download Orders From Miva Merchant                                                                                                    |   |
| Synchronize Product Information                                                                                                    |   |
| Synchronize Customer Account Information                                                                                                    |   |
|                                                                                                    |   |
|                                                                                                    |   |
|                                                                                                    |   |
|                                                                                                    |   |
|                                                                                                    |   |
| < <u>B</u> ack <u>N</u> ext > Finish Cancel                                                                                                    |   |

Figure 1-7: Add Store Wizard dialog 5

### Adding a Store to Miva Synchro

- **10.** Check all three boxes:
  - Download Orders From Miva Merchant
  - Synchronize Product Information
  - Synchronize Customer Account Information

### 11. Click Next.

| Add Store Wizard                                                                                                    | × |
|----------------------------------------------------------------------------------------------------|---|
|                                                                                                    |   |
|                                                                                                    |   |
| Downloaded orders can be created in QuickBooks as Sales Receipts, Invoices, or Sales<br>Orders. Please indicate your preference below. If you are unsure which is appropriate for your<br>business, please use the QuickBooks Getting Started page. |   |
| Record Orders As: Sales Orders ✓<br>Invoices<br>Sales Receipts<br>Sales Orders                                                                                                    |   |
| < <u>B</u> ack <u>N</u> ext > Finish Cancel                                                                                                    |   |

#### Figure 1-8: Add Store Wizard dialog 6

#### 12. Select to Record Orders As Sales Orders.

### 13. Click Next.

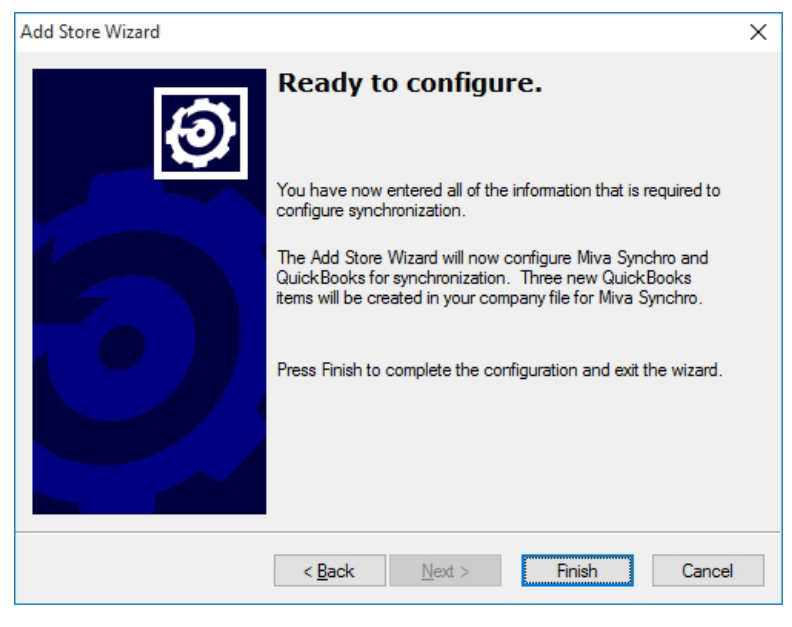

*Figure 1-9:* Add Store Wizard – Ready to configure **14.** Click **Finish**.

# Configuring Miva Synchro

After completing the steps in the previous sections, you need to configure Miva Synchro settings for products, customers and orders before performing a synchronization.

| 🧿 Miva Syn                                 | chro                    |            |               |               |              |                       |          |            | ×                  |
|--------------------------------------------|-------------------------|------------|---------------|---------------|--------------|-----------------------|----------|------------|--------------------|
| Last Sync                                  | Store                   | QuickBo    | oks File      |               |              |                       |          |            | <u>C</u> lose      |
| Never                                      | Store                   | 1 C:\Users | s\Public\Docu | ments\Ini     | tuit\QuickBo | oks\Company Fi        | les\Miva | aSynchroBa | E <u>x</u> it      |
|                                            |                         |            |               |               |              |                       |          |            | <u>S</u> ettings   |
|                                            |                         |            |               |               |              |                       |          |            | Add Store          |
|                                            |                         |            |               |               |              |                       |          |            | Delete Store       |
|                                            |                         |            |               |               |              |                       |          |            | <u>P</u> roperties |
|                                            |                         |            |               |               |              |                       |          |            | Synchronize        |
| <                                          |                         |            |               |               |              |                       |          | >          |                    |
| QuickBook                                  | s<br>Added              | Updated    | - Miva Mercł  | hant<br>Added | Updated      | Orders<br>New Orders: | 0        |            | <u>R</u> eset      |
| Products:                                  | 0                       | 0          | Products:     | 0             | 0            | Total:                | 0.00     |            |                    |
| Customers:                                 | 0                       | 0          | Customers:    | 0             | 0            |                       |          |            |                    |
| Last Product<br>Last Custome<br>Last Order | : n/a<br>er: n/a<br>n/a |            |               |               |              |                       |          |            |                    |

Figure 1-10: Miva Synchro with store selected

- 1. Select the store name from the list box. Note the buttons on the right that were grayed out are now available.
- 2. Click Properties.

## **Configuring Miva Synchro**

| Miscel                                                | llaneous                                     |                                                                                                    |                 | ОК       |  |
|-------------------------------------------------------|----------------------------------------------|----------------------------------------------------------------------------------------------------|-----------------|----------|--|
| N <u>a</u> me:                                        |                                              | Store 1                                                                                                    |                 | Cancel   |  |
| Synchronization Log:                                  |                                              |                                                                                                    | <u>B</u> rowse  | Products |  |
| <u>L</u> icens                                        | e #:                                         | testv-JT0D2DBGEBG                                                                                                |                 |          |  |
| Quickl                                                | Books                                        |                                                                                                    |                 | Orders   |  |
| File: C:\Users\Public\Documents\Intuit\QuickBooks\Com |                                              |                                                                                                    | Bro <u>w</u> se | Fields   |  |
| URL:<br>Store I<br>Login:                             | Code: store<br>miva                          | //dts2414.mivamerchantdev.com/mm5/admin<br>1<br>Pa <u>s</u> sword:<br>ace Store in Maintenance Mode During Synch | n.mvc           |          |  |
| Synch<br>Ma                                           | ronization<br><u>n</u> ual<br>comatically sy | nchronize every 12 Hourfs)                                                                                       |                 |          |  |

Figure 1-11: Miva Synchro Properties dialog

**3.** To create a synchronization log, enter the full path to the log file in the **Synchronization Log** input field. Alternately, you can click the **Browse** button to navigate to the folder in which you want to place the log file.

| Properties                                                                           |                                                                                                    |                 | ×                                 |
|--------------------------------------------------------------------------------------|----------------------------------------------------------------------------------------------------|-----------------|-----------------------------------|
| Miscellaneous<br>N <u>a</u> me:<br>Synchronization Log:                              | Store 1<br>C:\synchro.log                                                                           | Browse          | OK<br>Cancel<br>Produc <u>t</u> s |
| <u>L</u> icense #:                                                                   | testv-JT0D2DBGEBG                                                                                   |                 | <u>C</u> ustomers                 |
| QuickBooks                                                                           |                                                                                                    |                 | Ord <u>e</u> rs                   |
| <u>F</u> ile: C:\Users\Pu                                                            | blic\Documents\Intuit\QuickBooks\Com                                                                | Bro <u>w</u> se | Fiel <u>d</u> s                   |
| Miva Merchant<br><u>U</u> RL: http://d<br>Store Code: store1<br>Login: mival<br>Plac | dts2414.mivamerchantdev.com/mm5/admin<br>Pagsword: ●●●●●<br>e Store in Maintenance Mode During Sync | n.mvc           |                                   |
| Synchronization<br>Manual<br>Automatically synce                                     | hronize every 12 Hour(s) V                                                                          |                 |                                   |

Figure 1-12: Properties with Synchronization Log.

## **Product Properties**

4. From the Properties dialog, click Products.

| Properties: Products         |                                                                                    |                                  |                                                                                |        | ×            |
|------------------------------|------------------------------------------------------------------------------------|----------------------------------|--------------------------------------------------------------------------------|--------|--------------|
| Synchronization Setti        | ngs<br>ucts Created in <u>M</u> iva Merchant<br>ucts Created in <u>Q</u> uickBooks | Eull Product Si<br>Recreate Prev | can at Next Synchronization<br>riously Deleted Products<br>Non-Inventory Items |        | OK<br>Cancel |
| Conflict <u>R</u> esolution: | Miva Merchant Overwrites Quic                                                      | :kBooks 🗸                        |                                                                                |        |              |
| Sync <u>D</u> irection:      | Miva Merchant -> QuickBooks                                                        | $\sim$                           |                                                                                |        |              |
| Selective Synchroniz         | ation Custom Field: <none></none>                                                  | $\sim$                           |                                                                                |        |              |
| Assign New Products          | s to the Following:                                                                | Accounts                         |                                                                                |        |              |
| Price Groups:                |                                                                                    | <u>C</u> OGS:                    | Cost of Goods Sold                                                             | $\sim$ |              |
|                              |                                                                                    | A <u>s</u> set:                  | <none></none>                                                                  | $\sim$ |              |
| Availability Groups:         |                                                                                    | Income:                          | Other Income                                                                   | $\sim$ |              |
|                              |                                                                                    | <u>E</u> xpense:                 |                                                                                | $\sim$ |              |
|                              |                                                                                    |                                  |                                                                                |        |              |
| Tax Codes                    |                                                                                    |                                  |                                                                                |        |              |
| Ta <u>x</u> able: Tax        | $\sim$                                                                             |                                  |                                                                                |        |              |
| N <u>o</u> n Taxable: Non    | ~                                                                                  |                                  |                                                                                |        |              |
|                              |                                                                                    |                                  |                                                                                |        |              |

Figure 1-13: Properties: Products dialog

5. Match the settings shown in *Figure 1-13*:

### Synchronization Settings

- Synchronize Products Created in Miva Merchant
- Full Product Scan at Next Synchronization
- Conflict Resolution: Miva Merchant Overwrites QuickBooks
- Sync Direction: Miva Merchant -> QuickBooks

#### Accounts

- COGS: Cost of Goods Sold
- Asset:: <none>
- Income: Other Income

**Note:** The **COGS** account must be of the type "Cost of Goods Sold" and the **Income** account must be of the type "Other Income". These accounts will be found in the chart of the accounts in QuickBooks.

## Configuring Miva Synchro *Customer Properties*

## Tax Codes

- Taxable: **Tax**
- Non Taxable: Non
- 6. Click OK.

## **Customer Properties**

7. From the Properties dialog (*Figure 1-12:*) click Customers.

| Properties: Customers | 5                                                                                     | ×            |
|-----------------------|---------------------------------------------------------------------------------------|--------------|
| Synchronization Sett  | ings<br>omers Created in <u>M</u> iva Merchant<br>omers Created in <u>Q</u> uickBooks | OK<br>Cancel |
| Conflict Resolution:  | Miva Merchant Overwrites QuickBooks $ \smallsetminus $                                |              |
| Sync Direction:       | Miva Merchant -> QuickBooks 🛛 🗸                                                       |              |
| Eull Customer Sca     | an at Next Synchronization<br>Isly <u>D</u> eleted Customers                          |              |
| Assign New Custom     | ers to The Following Miva Merchant                                                    |              |
| Price Groups:         |                                                                                       |              |
| A⊻ailability Groups:  |                                                                                       |              |
| Majling Lists:        |                                                                                       |              |

Figure 1-14: Properties: Customers dialog

8. Match the settings shown in *Figure 1-14*:

## Synchronization Settings

- Synchronize Customers Created in Miva Merchant
- Conflict Resolution: Miva Merchant Overwrites QuickBooks
- Sync Direction: Miva Merchant -> QuickBooks
- Full Customer Scan at Next Synchronization
- 9. Click OK.

## **Order Properties**

10. From the Properties dialog (*Figure 1-12:*) click Orders.

| Pro | operties: Orders                                                                                              |                                                  |                        | ×              |
|-----|----------------------------------------------------------------------------------------------------|--------------------------------------------------|------------------------|----------------|
|     | Synchronization Settings<br>Synchronize Orders Created in<br>Detect out of Seguence Orders<br>Last Order #: 0 | Miva Merchant<br>s                               |                        | OK<br>Cancel   |
|     | Order Mapping                                                                                                 |                                                  |                        |                |
|     | Payment Method                                                                                                | Record Type                                      | Account                |                |
|     | <default></default>                                                                                           | Sales Order                                      | n/a                    | Sales Receipts |
|     | Miva Merchant <u>P</u> ayment Method:<br><default><br/></default>                                             | QuickBooks <u>B</u> ecord Type:<br>Sales Order ~ | Deposit or AR Account: | Qelete         |

Figure 1-15: Properties: Orders dialog

11. Match the synchronization settings shown in *Figure 1-15:* 

### Synchronization Settings

- Synchronize Orders Created in Miva Merchant
- Detect out of Sequence Orders

#### 12. Select **< Default>** as the **Miva Merchant Payment Method**.

13. Select how you want to treat Miva Merchant orders in QuickBooks.

- a. Under QuickBooks Record Type, select one of the following options:
  - Invoice In QuickBooks, Invoices are used to record the sale for which payment is expected at a later date. In Miva Synchro, if you choose to record orders as invoices, you must assign it to a QuickBooks account of type "Accounts Receivable".
  - Sales Receipt In QuickBooks, Sales Receipts are used to record the sale and the
    payment in one transaction. If you choose to record orders as Sales Receipts, you must
    assign it to a QuickBooks account of type "Bank" or "Other Current Asset".
  - Sales Order In QuickBooks, Sales Orders are created for orders that have not yet been shipped. When recording Miva Merchant orders to QuickBook Sales Orders, there is no requirement to assign them to a QuickBooks account.
- b. If an appropriate QuickBooks account type does not exist, click Cancel in Miva Synchro, create an appropriate account in QuickBooks, then click Orders again from the Properties dialog (*Figure 1-12:*) in Miva Synchro to continue.

## Configuring Miva Synchro *Order Properties*

**Note:** Refer to the QuickBooks documentation for detailed information on QuickBooks Record Types.

14. After you have chosen a QuickBooks Record Type, select the corresponding button on the right side of the **Properties: Orders** dialog (*Figure 1-15:*).

**Note:** You only need to configure the order type (**Invoices**, **Sales Receipts** or **Sales Orders**) that you are using in QuickBooks.

For this example, we will choose Invoice.

## **Invoice Settings**

15. From the Properties: Orders dialog (Figure 1-15:), click Invoices.

| Properties: Orders: Inv            | voice Settings                           |                      |                                | ×            |
|------------------------------------|------------------------------------------|----------------------|--------------------------------|--------------|
| Settings<br>Order <u>#</u> Prefix: | mm-                                      |                      |                                | OK<br>Cancel |
| Sales Rep:                         | <none> ~</none>                          |                      |                                |              |
| Customer:                          | <from order=""> <math>\sim</math></from> |                      |                                |              |
| Terms                              |                                          | Shipping             |                                |              |
| ○ <u>N</u> one                     |                                          | On't set Sh          | ipping Method                  |              |
| Create/Use Miva                    | Merchant Payment Method                  | O Create/Use         | Miva Merchant Shipping Method  |              |
| ○ U <u>s</u> e Fixed:              | $\sim$                                   | ⊖Use Fixe <u>d</u> : | ~                              |              |
| Sales Tax                          |                                          | Line Items           |                                |              |
| Allow QuickBooks                   | s to Apply/Recalculate                   | Create Line          | Item for Shipping Charges      |              |
| Create Invoi <u>c</u> e L          | ine Item                                 | Create Line          | Item for Other/Coupon Charges: |              |
| Line Tax Item:                     | mm-tax-item 🗸 🗸                          | Shipping Item:       | mm-shipping ~                  |              |
| Invoice Tax                        | mm-tax-invoice $\lor$                    | <u>O</u> ther        | mm-other $\sim$                |              |
|                                    |                                          |                      |                                |              |

Figure 1-16: Properties: Orders: Invoice Settings dialog

**16.** Match the settings shown in *Figure 1-16*:.

## Synchronizing Miva Merchant and QuickBooks

Once you have completed the previous sections, Miva Synchro has the basic information necessary to synchronize QuickBooks and Miva Merchant.

1. From the main Miva Synchro dialog (*Figure 1-10:*), click Synchronize.

| Ø Miva Synchro                                                               | ×                  |
|------------------------------------------------------------------------------|--------------------|
| Synchronization Progress X                                                   | <u>C</u> lose      |
| Synchronizing orders: 5 of 7 hy Files\MivaSynchroBase.QBV                    | E <u>x</u> it      |
|                                                                              | <u>S</u> ettings   |
| Cancel                                                                       | Add Store          |
|                                                                              | Delete Store       |
|                                                                              | <u>P</u> roperties |
|                                                                              | Synchronize        |
| 8                                                                            |                    |
| QuickBooks Miva Merchant Orders<br>Added Updated Added Updated New Orders: 4 | <u>R</u> eset      |
| Products: 2 0 Products: 0 0 Total: 2620.00                                   |                    |
| Customers: 3 0 Customers: 0 0                                                |                    |
| Last Product: product 1<br>Last Customer: Alfred Newman                      |                    |

Figure 1-17: Synchronizing Orders in Miva Synchro

A **Synchronization Progress** bar appears showing the progress of the synchronization of data between QuickBooks and Miva Merchant.

## QuickBooks Configuration

The Add Store Wizard (see *Adding a Store to Miva Synchro* on page 5) adds the mm-shipping and mm-tax-xxx items to QuickBooks. These two items must be configured within QuickBooks. The two items that must be present are:

• mm-shipping – used for delivery charges, setup fees, service charges, etc.

and

• mm-tax-item - used to calculate sales tax on a line item basis

or

- mm-tax-invoice used to calculate sales tax on the entire order
- 1. To view the Item List, launch QuickBooks and select Lists > Item List from the menu bar.

| 0   | Miva                                                            | Synchro Base Test Company - Intuit              | QuickBooks Enterpris                | se Solutions 15.0 - [Item           | List]               | -<br>-<br>×  |
|-----|-----------------------------------------------------------------|-------------------------------------------------|-------------------------------------|-------------------------------------|---------------------|--------------|
| E   | <u>E</u> ile <u>E</u> dit <u>V</u> iew <u>L</u> ists Fav        | vorites <u>C</u> ompany C <u>u</u> stomers Vend | l <u>o</u> rs Employees <u>B</u> ar | king <u>R</u> eports <u>W</u> indow | Help 🔞              | _ <i>8</i> × |
| >   | Loo <u>k</u> for                                                | i <u>n</u> All fields                           | <ul> <li>Search</li> </ul>          | Re <u>s</u> et Se                   | arch within results |              |
| ρ   | NAME                                                            | DESCRIPTION                                     | TYPE                                | ACCOUNT                             | ON SALES ORDER      | RICE ATTACH  |
|     | • p1                                                            | p1 name                                         | Non-inventory Part                  | Sales                               |                     | 2.00         |
|     | ♦ prod1                                                         | product 1                                       | Non-inventory Part                  | Other Income                        |                     | 10.00        |
| 30  | vups_rates                                                      | UPS Rate Test Product                           | Non-inventory Part                  | Sales                               |                     | 1.00         |
| -   | ♦ mm-other                                                      | Miscellaneous                                   | Other Charge                        | Sales                               |                     | 0.00         |
| Dol | • mm-shipping                                                   | Shipping                                        | Other Charge                        | Sales                               |                     | 0.00         |
| •   | mm-tax-invoice                                                  | Sales Tax                                       | Sales Tax Item                      | Sales Tax Payable                   |                     | 0.0%         |
|     | • mm-tax-item                                                   | Sales Tax                                       | Sales Tax Item                      | Sales Tax Payable                   |                     | 0.0%         |
|     | out of State                                                    | Out-of-state sale, exempt from sale             | Sales Tax Item                      | Sales Tax Payable                   |                     | 0.0%         |
| +   | San Diego Sales Tax                                             | San Diego Sales Tax                             | Sales Tax Item                      | Sales Tax Payable                   |                     | 8.0%         |
| \$  | S Item V Activities V Reports V Excel V Attach Include inactive |                                                 |                                     |                                     |                     |              |

Figure 1-18: QuickBooks Item List

**Note:** Although *Figure 1-18:* shows both mm-tax-invoice and mm-tax-item, you only need one or the other.

## **Configuring mm-shipping**

a. Select Edit > New Item.

| I                                                       | New Item                                                                                                    | – 🗆 ×                           |
|---------------------------------------------------------|----------------------------------------------------------------------------------------------------|---------------------------------|
| Other Charge                                            | <ul> <li>Use for miscellaneous labor, material, or part<br/>charges, such as delivery charges, setup fees, and<br/>service charges.</li> </ul> | OK<br>Cancel                    |
| Item Name/Number<br>mm-shipping<br>This item is used in | Subitem of                                                                                                    | No <u>t</u> es<br>Custom Fields |
| Description                                             | Amount or % Ta <u>x</u> Code<br>0.00 Tax ▼<br>Account<br>Postage and Delivery ▼                                                                | Spelling                        |
|                                                         |                                                                                                    | Item is inactive                |

Figure 1-19: New Item - mm-shipping

**b.** Configure **mm-shipping** as shown in *Figure 1-19*:.

## Configuring mm-tax-item

a. Select Edit > New Item.

|                               | New Item                                                                                                    | - 🗆 ×                          |
|-------------------------------|----------------------------------------------------------------------------------------------------|--------------------------------|
| TYPE<br>Sales Tax Item        | <ul> <li>Use to calculate a single sales tax at a specific rate<br/>that you pay to a single tax agency.</li> </ul> | OK<br>Cancel                   |
| Sales Tax Name<br>mm-tax-item |                                                                                                    | <u>N</u> ext<br>No <u>t</u> es |
| Description                   |                                                                                                    | Spelling                       |
| Sales Tax                     |                                                                                                    | Item is inactive               |
| Tax Rate (%)                  | Tax Agency (vendor that you collect for)           Dity of San Diego                                                |                                |

Figure 1-20: New Item - mm-tax-item

**b.** Configure **mm-tax-item** as shown in *Figure 1-20*:.

Note: You must specify a tax agency for state sales tax.

## Configuring mm-tax-invoice

a. Select Edit > New Item.

|                | New Item                                               | - 0 -            |
|----------------|--------------------------------------------------------|------------------|
| TYPE           | Use to calculate a single sales tax at a specific rate | ОК               |
| Sales laxitem  | that you pay to a single tax agency.                   | Cancel           |
| Salaa Tax Nama |                                                        | Next             |
| mm-tax-invoice |                                                        | No <u>t</u> es   |
| Description    |                                                        | Spellin <u>a</u> |
| Sales Tax      |                                                        | Item is inactive |
| Tax Rate (%)   | Tax Agency (vendor that you collect for)               |                  |
| 0.0%           | City of San Diego 🔹                                    |                  |

Figure 1-21: New Item - mm-tax-invoice

**b.** Configure **mm-tax-invoice** as shown in *Figure 1-21:* 

**Note:** You must specify a tax agency for state sales tax.